# SISTEM INFORMASI DATA VOLUNTEER DAN KEUANGAN PADA KOMUNITAS 1000 GURU KALSEL BERBASIS WEB

Dita Annisaftia Rizky<sup>1</sup>, Hoiriyah<sup>2</sup>, Muhammad Rasyidan<sup>3</sup>

<sup>1</sup>Teknik Informatika, 55201, Teknologi Informasi, Universitas Islam Kalimantan Selatan Arsyad Al Banjari 16630393

<sup>2</sup>Teknik Informatika, 55201, Teknologi Informasi, Universitas Islam Kalimantan Selatan Arsyad Al Banjari 1118068904

<sup>3</sup>Teknik Informatika, 55201, Teknologi Informasi, Universitas Islam Kalimantan Selatan Arsyad Al Banjari 1108077301

Email: 1dita.annsft.r@gmail.com

# ABSTRAK

Komunitas 1000 Guru Kalsel adalah komunitas sosial yang bergerak dibidang pendidikan khususnya pendidikan dasar (SD) yang terletak di pedalaman Kalimantan Selatan, Komunitas 1000 Guru Kalsel memiliki 3 program kerja tahunan yang harus dilaksanakan yaitu : Traveling and Teaching, Teaching and Giving dan Donasi. Komunitas 1000 Guru Kalsel memiliki beberapa masalah dalam pelaksanaan kesekretariatan yaitu adanya kesulitan untuk menyusun laporan, dikarenakan data yang diperlukan untuk membuat laporan masih diketik manual dan tidak tersentralisasi, sehingga ketika menyusun laporan mengalami kesulitan dalam pencarian data, dan sering kali proses pelaporan jadi terlambat. Masalah-masalah tersebut diselesaikan dengan membangun aplikasi yang dimulai dari Analisis Kebutuhan Sistem, Desain Sistem, Implementasi, Integrasi dan Pengujian hingga Pemeliharaan untuk memperbaiki sistem jika terjadi ketidak sesuaian. Dengan menggunakan metode pengumpulan data melalui wawancara, observasi dan studi dokumentasi serta dikembangkan menggunakan bahasa pemrograman PHP dan MySql. Berdasarkan penelitian tersebut maka dapat disimpulkan dengan membuat sebuah aplikasi web berupa sistem informasi data volunteer dan keuangan yang memudahkan dalam menangani pelaporan, khususnya pelaporan data volunteer dan keuangan serta rekapitulasi data secara cepat, efisien dan hasil laporan terkumpul dalam sebuah aplikasi.

Kata kunci : Keuangan, PHP, Volunteer

# ABSTRACT

The South Kalimantan 1000 Guru Community is a social community engaged in education, especially basic education (SD) located in the interior of South Kalimantan, the South Kalimantan 1000 Guru Community has 3 annual work programs that must be implemented, namely: Traveling and Teaching, Teaching and Giving and Donations. The 1000 Guru South Kalimantan community has several problems in secretarial implementation, namely the difficulty in compiling reports, because the data needed to make reports are still typed manually and not centralized, so when compiling reports they have difficulty in finding data, and the reporting process is often too late. These problems are solved by building applications starting from System Requirements Analysis, System Design, Implementation, Integration and Testing to Maintenance to repair the system if there is a discrepancy. By using the method of collecting data through interviews, observation and study of documentation and developed using the programming language PHP and MySql. Based on this

research, it can be concluded by creating a web application in the form of a volunteer and financial data information system that makes it easier to handle reporting, especially volunteer and financial data reporting and data recapitulation quickly, efficiently and the results of the reports are collected in an application.

Keywords: Finance, PHP, Volunteer

#### PENDAHULUAN

Komunitas 1000 Guru Merupakan komunitas non-formal berisikan para pemuda yang peduli terhadap pendidikan anak-anak wilayah terpencil khususnya wilayah Kalimantan Selatan. Ketidak tahuan dan ketidak pedulian banyak pihak akan kondisi pendidikan anak-anak di daerah terpencil mendorong 1000 Guru untuk terjun langsung membantu pendidikan di daerah tersebut bersama dengan pemuda dari berbagai profesi, berbagi kebahagiaan dengan anak-anak sekolah di daerah terpencil guna menambahkan motivasi belajar mereka agar kelak dapat meraih apa yang dicita-citakan.

1000 Guru Kalimantan Selatan terbentuk pada bulan Maret Tahun 2015. Berawal dari pencarian followers instagram @1000\_guru\_kalsel, yang menembus angka lebih dari 1000 *followers* hanya dalam waktu 4 hari. Dengan bermodalkan antusiasme anak muda Kalsel yang begitu besar, akhirnya diadakan perdana pada tanggal 28 Maret 2015 dalam rangka perkenalan lebih jauh tentang 1000 Guru.

Setiap kegiatan 1000 Guru Kalsel harus didokumentasikan baik data kegiatan, data *volunteer* / relawan serta data keuangan dan semua data tersebut harus dilaporkan ke 1000 Guru Pusat setelah kegiatan terlaksana kemudian setiap akhir periode kepengurusan, dalam proses pelaporan selama ini pihak 1000 Guru Kalsel mengalami kesulitan untuk menyusun laporan, karena data yang diperlukan untuk membuat laporan masih diketik manual dan tidak tersentralisasi, sehingga ketika menyusun laporan mengalami kesulitan dalam pencarian data, dan sering kali proses pelaporan jadi terlambat.

Berdasarkan uraian di atas, maka penulis membuat sistem informasi dengan judul "SISTEM INFORMASI DATA VOLUNTEER DAN KEUANGAN PADA KOMUNITAS 1000 GURU KALSEL BERBASIS WEB".

#### METODE

Metode yang dilakukan dalam penelitian yaitu sebagai berikut:

- 1. Metode Observasi yaitu memperoleh data secara langsung dari organisasi yang dijadikan objek penelitian yaitu Komunitas 1000 Guru Kalsel
- 2. Metode Wawancara yaitu melakukan pengumpulan data melalui interaksi secara langsung dengan pihak Komunitas 1000 Guru Kalsel
- 3. Studi Kepustakaan yaitu dengan mengambil sumber data dari buku, catata, jurnal, dan website yang berhubungan dengan penelitian
- 4. Studi Dokumentasi yaitu pengumpulan data dengan cara pendokumentasian secara langsung kepada Komunitas 1000 Guru Kalsel sebagai bahan pendukung untuk pengembangan aplikasi dan laporan skripsi

#### HASIL DAN PEMBAHASAN

Hasil dari penelitian yang dilakukan yaitu Sistem Informasi Data Volunteer Dan Keuangan Pada Komunitas 1000 Guru Kalsel Berbasis Web

Flowmap yang berjalan

1. Flowchart Data Volunteer

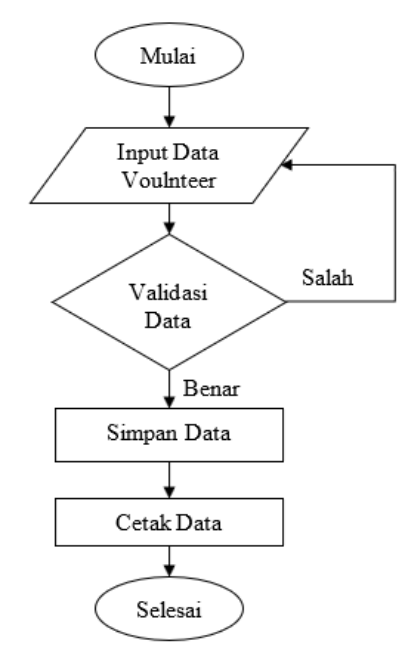

Gambar 1. 1 Flowchart Data Volunteer / Relawan

Berdasarkan Gambar 1.1 admin terlebih dahulu harus memasukkan data *volunteer* / relawan kemudian data tersebut akan divalidasi oleh sistem jika salah maka akan mengulang lagi ke proses memasukkan data, dan jika data benar maka akan disimpan kedalam *database* dan hasilnya bisa dicetak dalam bentuk laporan berupa file atau langsung melalui printer.

1. Flowchart Data Keuangan

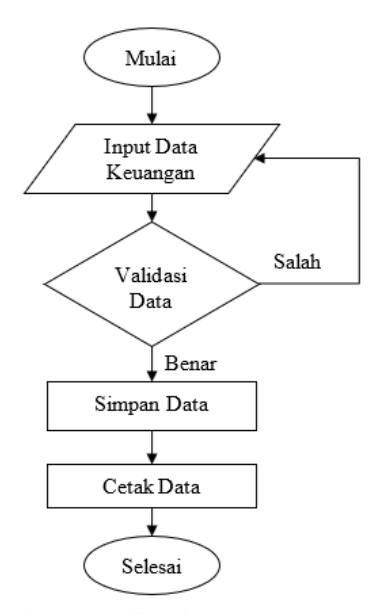

Gambar 1. 2 Flowchart Data Keuangan

Berdasarkan Gambar 1.2 admin terlebih dahulu harus memasukkan data keuangan kemudian data tersebut akan divalidasi oleh sistem jika salah maka akan mengulang lagi ke proses memasukkan data, dan jika data benar maka akan disimpan kedalam *database* dan hasilnya bisa dicetak dalam bentuk laporan berupa *file* atau langsung melalui printer.

Berikut gambar usecase penelitian yang dibangun

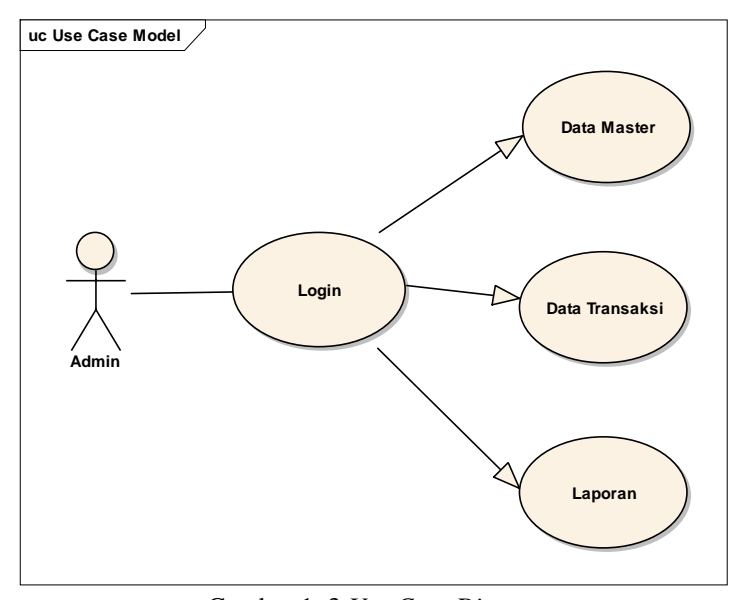

Gambar 1. 3 Use Case Diagram

Berdasarkan gambar 1.3 aplikasi ini mempunyai 1 aktor yaitu Admin. Admin dapat melakukan pengelolaan data master, data transaksi, dan mencetak laporan.

Pada pembuatan .Sistem Informasi Data Volunteer Dan Keuangan Pada Komunitas 1000 Guru Kalsel Berbasis Web bisa digambarkan seperti pada gambar 1.4

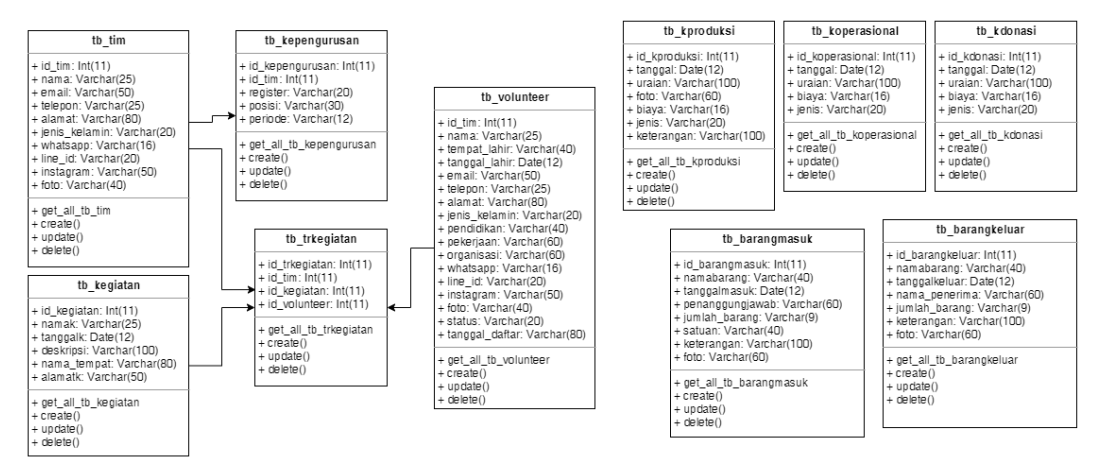

Gambar 1. 4 Class Diagram

### Tampilan Antarmuka Masukan Sistem

1. Tampilan Form Login ( Admin )

Form Login adalah halaman yang pertama muncul setelah membuka aplikasi, yang berguna sebagai gerbang awal untuk mengakses sistem informasi dan selanjutnya akan diarahkan pada menu dan submenu yang ada pada Sistem Informasi Data Volunteer dan Keuangan 1000 Guru Kalsel. Login sangat diperlukan karena ini adalah salah satu sistem keamanan.

| 1000<br>GURU<br>kalsel | SISTEM INFORMASI VOLUNTEER DAN<br>DATA KEUANGAN KOMUNITAS 1000 GURU KALSEL |
|------------------------|----------------------------------------------------------------------------|
| 1                      | Username                                                                   |
| •                      | Password                                                                   |
|                        | Batal Masuk                                                                |

Gambar 1. 5 Tampilan Form Login

Pada *form login* terdapat dua inputan yaitu : username dan password serta tombol batal dan tombol masuk, apabila username dan password sudah cocok maka akan diarahkan ke menu utama, apabila username dan password tidak cocok maka akan muncul pemberitahuna bahwa password salah, dan kembali kehalaman login.

#### 2. Tampilan Form Menu Utama

*Form* menu utama adalah tampilan pertama yang muncul setelah proses *login*. Pada menu utama terdapat enam menu yaitu beranda, data, proses, laporan, fasilitas, dan menu *logout* (keluar).

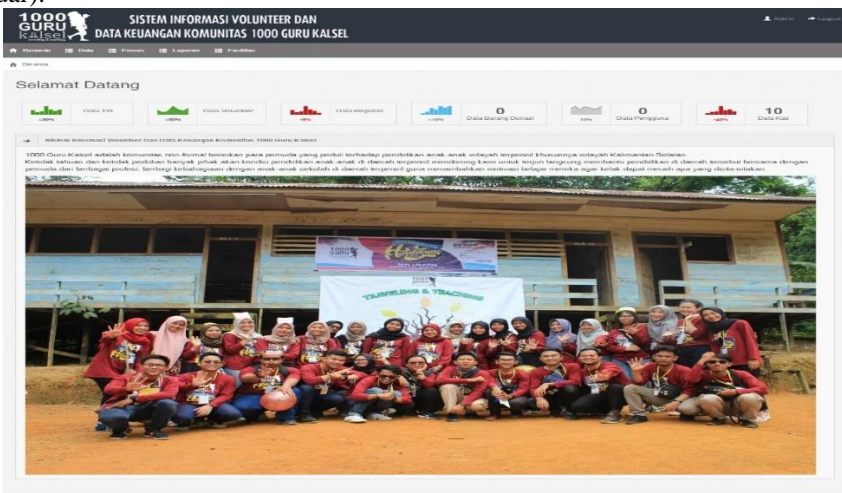

Gambar 1. 6 Tampilan Form Menu Utama

Adapun submenu dari menu data adalah data tim dan data kegiatan, submenu dari menu proses adalah, data kepengurusan, pendaftaran volunteer, data pelaksanaan kegiatan, data kas produksi, data kas operasional, data kas donasi, data barang doonasi masuk, dan data barang donasi keluar, adapun menu laporan juga memiliki beberapa sub menu yaitu laporan kepengurusan, laporan volunteer, laporan pelaksanaan kegiatan, laporan kas produksi, laporan kas operasional, laporan kas donasi, laporan barang donasi masuk, dan laporan barang donasi keluar, adapun menu fasilitas berisi data administrator.

### 3. Tampilan Form Data dan Input Data Tim

*Form* data tim merupakan halaman yang memiliki informasi terkait data orang-orang yang bertugas sebagai tim pada Komunitas 1000 Guru Kalsel dengan beberapa informasi pribadi tim 1000 Guru Kalsel.

| 10<br>GL<br>k∰          | SIS<br>IRU<br>Isel    | STEM INFORMASI VOLUNI<br>IANGAN KOMUNITAS 100 | TEER DAN<br>0 guru kalsel |                           |               |              |          | 2 Admi          | n 🏕 Logo  |
|-------------------------|-----------------------|-----------------------------------------------|---------------------------|---------------------------|---------------|--------------|----------|-----------------|-----------|
| Bera                    | nda i≣ Data i≣ Proses | s 🗮 Laporan 🗮 Fasilitas                       |                           |                           |               |              |          |                 |           |
| Da <sup>.</sup><br>Tarr | ta Tim                |                                               |                           |                           |               |              |          |                 |           |
| ш                       | Data Tim              |                                               |                           |                           |               |              |          | Show 10         | • entries |
| No                      | Nama / Foto           | En ail                                        | Telepon                   | Alam at                   | Jenis Kelamin | Whatsapp     | Line     | Instagram       | Aksi      |
| 1                       | Dita Annisaftia Rizky | dita.annisft.r@gmail.com                      | 08971732112               | Jl. Cempaka Gg. Flamboyan | Perempuan     | 08971732112  | dita.ann | @ditaannsftr    | /×        |
| 2                       | Aulia                 | aulia@gmail.com                               | 08292392232               | Banjarbaru                | Perempuan     | 08292392232  | aulia    | @aunulrsa       | /×        |
| 3                       | Muhammad Alfian       | alfianm@gmail.com                             | 081272763272              | Martapura                 | Laki-Laki     | 081272763272 | alfiannn | @alfiannn       | /×        |
| 4                       | Cahaya                | cahaya@gmail.com                              | 08293723827               | Banjarbaru                | Perempuan     | 08293723827  | cahaya   | @cahaya         | /×        |
| Sea                     | oh:                   |                                               |                           |                           |               |              | First    | Previous 1 Next | Last      |
|                         |                       |                                               |                           |                           |               |              |          |                 |           |

### Gambar 1. 7 Tampilan Form Data Tim

Di dalam halaman data tim terdapat beberapa *field* yaitu Nama Tim, Email, Telepon, Alamat, Jenis Kelamin, Whatsapp Id Line, Id Instagram dan foto diri dengan cara mengklik pada nama tim yang ingin dilihat fotonya, pada halaman data tim terdapat fungsi untuk menambah dengan cara klik Tambah Data kemudian memasukkan data-data yang diminta, mengedit dengan cara klik ikon pensil pada baris data yang ingin diedit kemudian merubah data yang ingin dirubah, serta menghapus data dengan cara mengklik ikon (x) pada baris data yang ingin dihapus.

Pada *form input* data tim mempunyai fungsi sebagai alat untuk memasukkan data-data yang berkaitan dengan tim 1000 Guru Kalsel.

| 1000<br>GURU<br>Kalsel     | SISTEM INFORMASI VOLUNTEER DAN<br>EUANGAN KOMUNITAS 1000 GURU KALSEL    | 👤 Admin 🛛 🏕 Logout |
|----------------------------|-------------------------------------------------------------------------|--------------------|
| 🕇 Beranda 🔠 Data 🔠 Pro     | oses 🏥 Laporan 🏥 Fasilitas                                              |                    |
| 🏫 Beranda 🔿 Data Tim 🗦 Tam | sbah Data Tin                                                           |                    |
| Tambah Data T              | Fim                                                                     |                    |
|                            |                                                                         |                    |
| Nama                       |                                                                         |                    |
| Email                      |                                                                         |                    |
| Telepon                    |                                                                         |                    |
| Alamat                     |                                                                         |                    |
| Jenis Kelamin              | C Laki-Laki<br>Perempuan                                                |                    |
| Whatsapp                   | <ul> <li>Contreng jika nomor telepon sama dengan no Whatsapp</li> </ul> |                    |
| Line                       |                                                                         |                    |
| Instagram                  |                                                                         |                    |
| Foto                       | No file selected Choose File                                            |                    |
|                            | Simpan Batal                                                            |                    |
|                            |                                                                         | ]                  |

#### Gambar 1. 8 Tampilan Form Input Tim

Ada beberapa data yang harus dimasukkan pada *form input* data tim yaitu : nama, email, telepon, alamat, jenis kelamin, whatsapp, id line, instagram, dan foto, setelah semua data dimasukkan kemudian klik tombol simpan maka data akan disimpan dan akan kembali ke *form* Data Tim

### 4. Tampilan Form Data, Input Data Kegiatan

*Form* data kegiatan merupakan halaman yang memiliki informasi terkait data kegiatan yang dilaksanakan oleh Komunitas 1000 Guru Kalsel dengan beberapa informasi yang berkaitan dengan kegiatan 1000 Guru Kalsel.

| 10<br>GU<br>k∰ | 00<br>IRU<br>Isel | SISTEM IN<br>DATA KEUANGAN | FORMASI VOLUNTEER<br>KOMUNITAS 1000 G | l DAN<br>URU KALSEL   |                    |                     | ļ                | Admin | ≁ Logout |
|----------------|-------------------|----------------------------|---------------------------------------|-----------------------|--------------------|---------------------|------------------|-------|----------|
| 🔒 Bera         | nda 📘             | Data 📰 Proses 📰 La         | poran 🗮 Fasilitas                     |                       |                    |                     |                  |       |          |
| Dai            | ta Ke             | egiatan                    |                                       |                       |                    |                     |                  |       |          |
|                | Data Ke           | egiatan                    |                                       |                       |                    |                     | Show             | 10 *  | entries  |
| N              |                   | Nama Kegiatan              | Tanggal                               | Deskripsi             | Nama Tempat        | Alan                | at               | A     | si       |
| 1              | Π                 | NT 12                      | 24-10-2018                            | TNT 12 Ayo            | SDN Lalapin        | Desa Lalapin        |                  | 1     | ×        |
| 2              | T                 | NT 13                      | 02-05-2018                            | Ayo TNT 13            | SDN Baruh          | Baruh Bunga Barabai |                  | 1     | ×        |
| 3              | Π                 | NT 14                      | 11-12-2019                            | pantai harapan        | SDN Harapan 1      | lalapin             |                  | 1     | ×        |
| Sear           | ch:               |                            |                                       |                       |                    |                     | First Previous 1 | Next  | Last     |
|                |                   |                            |                                       |                       |                    |                     |                  |       |          |
|                |                   |                            |                                       |                       |                    |                     |                  |       |          |
|                |                   |                            |                                       |                       |                    |                     |                  |       |          |
|                |                   |                            |                                       |                       |                    |                     |                  |       |          |
|                |                   |                            |                                       | 2019 © Dita Annisafti | a Rizky   16630393 |                     |                  |       |          |

Gambar 1. 9 Tampilan Form Data Kegiatan

Di dalam halaman data kegiatan terdapat beberapa *field* yaitu Nama Kegiatanm Tanggal Kegiatan, Deskripsi Kegiatan, Nama Tempat dan Alamat Kegiatan, pada halaman data kegiatan terdapat fungsi untuk menambah dengan cara klik Tambah Data kemudian memasukkan data-data yang diminta, mengedit dengan cara klik ikon pensil pada baris data yang ingin diedit kemudian merubah data yang ingin dirubah, serta menghapus data dengan cara mengklik ikon (x) pada baris data yang ingin dihapus.

Pada *form input* data kegiatan mempunyai fungsi sebagai alat untuk memasukkan data-data yang berkaitan dengan kegiatan yang dilaksanakan oleh komunitas 1000 Guru Kalsel.

| 1000<br>GURU<br>kalsel<br>Jordan Ki | ISTEM INFORMASI VOLUNTEER DAN<br>UANGAN KOMUNITAS 1000 GURU KALSEL | 👤 Admin | ✦ Logout |
|-------------------------------------|--------------------------------------------------------------------|---------|----------|
| 🕈 Beranda 📰 Data 📰 Pro              | es 🏢 Laporan 🟥 Fasilitas                                           |         |          |
| 🚔 Beranda 🚿 Data Kegiatan 🚿         | Tan bah Data Kegiatan                                              |         |          |
| Tambah Data K                       | egiatan                                                            |         |          |
| Nama Kegiatan                       |                                                                    |         |          |
| Tanggal Kegiatan                    | mm/dd/yyyy                                                         |         |          |
| Deskripsi                           |                                                                    |         |          |
| Nama Tempat                         |                                                                    |         |          |
| Alamat Kegiatan                     |                                                                    |         |          |
|                                     | Simpan Batal                                                       |         |          |
|                                     |                                                                    |         |          |
|                                     |                                                                    |         |          |

# Gambar 1. 10 Tampilan Form Input Kegiatan

Ada beberapa data yang harus dimasukkan pada *form input* data kegiatan yaitu: nama kegiatan, tanggal kegiatan, deskripsi kegiatan, nama tempat dan alamat kegiatan, setelah semua data dimasukkan kemudian klik tombol simpan maka data akan disimpan dan akan kembali ke *form* Data Kegiatan

### 5. Tampilan Form Data, Input Data Kepengurusan

*Form* data kepengurusan merupakan halaman yang memiliki informasi terkait data kepengurusan Komunitas 1000 Guru Kalsel dengan mengambil data tim kemudian ditambahkan data pendukung yang lain.

| 100<br>GUF<br>k <u></u> ∰]≲ | SIS<br>RU<br>Bell                            | TEM INFORMASI VOLUNTEER D<br>ANGAN KOMUNITAS 1000 GUR | AN<br>U KALSEL |                          |           | L Adr         | min 🏕 Logou |  |  |  |  |  |  |
|-----------------------------|----------------------------------------------|-------------------------------------------------------|----------------|--------------------------|-----------|---------------|-------------|--|--|--|--|--|--|
| 🔒 Beranda                   | Beranda 🏢 Dala 🏢 Proses 🛗 Lapona 🏢 Fasilitas |                                                       |                |                          |           |               |             |  |  |  |  |  |  |
| Data<br>Tamba               | Data Pengurus<br>Tambah Data                 |                                                       |                |                          |           |               |             |  |  |  |  |  |  |
|                             | lata Pengurus                                |                                                       |                |                          |           | Show 10       | ) 🔹 entries |  |  |  |  |  |  |
| No                          | Register                                     | Nama                                                  | Telepon        | Email                    | Posisi    | Perio de      | Aksi        |  |  |  |  |  |  |
| 1                           | 002092020                                    | Dita Annisaftia Rizky                                 | 08971732112    | dita.annisft.r@gmail.com | Bendahara | 2020          | ×           |  |  |  |  |  |  |
| 2                           | 0120092020                                   | Aulia                                                 | 08292392232    | aulia@gmail.com          | Donasi    | 2020          | ×           |  |  |  |  |  |  |
| 3                           | 013 09 2020                                  | Muhammad Alfian                                       | 081272763272   | alfianm@gmail.com        | Survey    | 2019          | ×           |  |  |  |  |  |  |
| 4                           | 014 09 2020                                  | Cahaya                                                | 08293723827    | cahaya@gmail.com         | Survey    | 2019          | ×           |  |  |  |  |  |  |
| 5                           | 012 09 2020                                  | Cahaya                                                | 08293723827    | cahaya@gmail.com         | Survey    | 2020          | ×           |  |  |  |  |  |  |
| 6                           | 0120092020                                   | Dita Annisaftia Rizky                                 | 08971732112    | dita.annisft.r@gmail.com | bendahara | 2020          | ×           |  |  |  |  |  |  |
| Search                      |                                              |                                                       |                |                          | First     | Previous 1 Ne | ot Last     |  |  |  |  |  |  |

Gambar 1. 11 Tampilan Form Data Pengurus

Di dalam halaman data kepengurusan terdapat beberapa *field* yaitu Register yang merupakan nomor keanggotaan 1000 Guru Kalsel, Nama Tim, Telepon, Email, Posisi dan Periode, pada halaman data kepengurusan terdapat fungsi untuk menambah dengan cara klik Tambah Data kemudian memasukkan data-data yang diminta, mengedit dengan cara klik ikon pensil pada baris data yang ingin diedit kemudian merubah data yang ingin dirubah, serta menghapus data dengan cara mengklik ikon (x) pada baris data yang ingin dihapus.

Pada *form input* data kepengurusan mempunyai fungsi sebagai alat untuk memasukkan data-data yang berkaitan dengan data kepengurusan yang Komunitas 1000 Guru Kalsel.

| 1000 S<br>GURU<br>k <u>#lsel</u> DATA KE | ISTEM INFORMASI VOLUNTEER DAN<br>Suangan komunitas 1000 guru kalsel | 🕈 Admin 🛛 🏕 Logout |
|------------------------------------------|---------------------------------------------------------------------|--------------------|
| 🕈 Beranda 🗮 Data 🗮 Pros                  | es 🚟 Laporan 🚟 Fasilitas                                            |                    |
| 🔒 Beranda 🖒 Data Pengurus 🖒              | Tan bah Pengurus                                                    |                    |
| Tambah Data P                            | lengurus                                                            |                    |
|                                          |                                                                     |                    |
| Data Tim                                 | - Pilihan - 🔹 👻                                                     |                    |
| Telepon                                  |                                                                     |                    |
| Email                                    |                                                                     |                    |
| Jenis Kelamin                            |                                                                     |                    |
| Register                                 |                                                                     |                    |
| Posisi                                   |                                                                     |                    |
| Periode                                  |                                                                     |                    |
|                                          | Simpon Batal                                                        |                    |
|                                          |                                                                     |                    |
|                                          |                                                                     |                    |
|                                          | 2019 © Dita Annisaftia Rizky   16630393                             |                    |

#### Gambar 1. 12 Tampilan Form Input Pengurus

Ada beberapa data yang harus dimasukkan pada *form input* data kepengurusan yaitu: register yang merupakan nomor keanggotaan 1000 guru kalsel, nama tim, telepon, email, posisi dan periode setelah semua data dimasukkan kemudian klik tombol simpan maka data akan disimpan dan akan kembali ke *form* Data Kepengurusan.

#### 6. Tampilan Form Data Pendaftaran Volunteer dan Verifikasi

*Form* data Pendaftaran *Volunteer* merupakan halaman yang memiliki informasi terkait data pendaftaran *Volunteer*.

|    | nda i≣ Da                   | -        | Proses 🔳 I       | aporan           | 📰 Fasilitas              |                 |                 |               |                |               |               |                        |     |
|----|-----------------------------|----------|------------------|------------------|--------------------------|-----------------|-----------------|---------------|----------------|---------------|---------------|------------------------|-----|
| )a | ta Pen                      | daft     | aran Vo          | lunte            | er / Relawan             |                 |                 |               |                |               |               |                        |     |
|    | Data Pendaf                 | taran Vo | lunteer / Relawa | n                |                          |                 |                 |               |                |               |               | Show 10 ×              | ent |
| No | Nama / Foto                 | КТР      | Tempat Lahir     | Tanggal<br>Lahir | En all                   | Telepon         | Alamat          | Jenis Kelanin | Whatsapp       | Line          | Instagram     | Status                 |     |
|    | Dita<br>Annisaftia<br>Rizky | ктр      | martapura        | 24-12-<br>1996   | dita.annisft.r@gmail.com | 08971732112     | 08971732112     | Perempuan     | 08971732112    | @ ditaannsftr | @ ditaannsftr | Terverifikasi          |     |
|    | Ayu                         | KTP      | Banjarbaru       | 02-02-<br>2000   | ayu@gmail.com            | 089724366344    | banjarbaru      | Perempuan     | 089724366344   | @ ayu         | @ ayu         | Belum<br>Terverifikasi |     |
|    | Ananda<br>ferry dian        | KTP      | Satui            | 12-02-<br>1993   | ananda@gmail.com         | 081273627327    | 081273627327    | Laki-Laki     | 081283434384   | anand         | @ ananda      | Terverifikasi          |     |
|    | Ezalita                     | ктр      | Barabai          | 03-05-<br>1998   | ezalita@gmail.com        | 08968374342382  | 08968374342382  | Perempuan     | 08128237823823 | ezalita       | @ezalita      | Terverifikasi          |     |
|    | Syaifullah                  | KTP      | Tanah<br>Bumbu   | 18-08-<br>1989   | syaifullah@gmail.com     | 0838237283      | 0838237283      | Laki-Laki     | 0838237283     | syaful        | Øsalfull      | Terverifikasi          |     |
|    | Khofifa<br>Ratna<br>Dewi    | ктр      | Banyuwangi       | 15-12-<br>1996   | khofifa@gmail.com        | 0823238232      | 0823238232      | Perempuan     | 08232382321    | khofifa       | @khofifa      | Terverifikasi          |     |
|    | OZI ADHA<br>RIZALDY         | ктр      | martapura        | 02-03-<br>1991   | freezio32@gmail.com      | 08971732112     | 08971732112     | Laki-Laki     | 08971732112    | ozie          | oziealdha     | Terverifikasi          |     |
|    | Ahmad                       | KTP      | Banjarbaru       | 22-02-<br>1997   | ahmad@gail.com           | 09102912301     | 09102912301     | Laki-Laki     | 09102912301    | ahmad         | @ ahmadd      | Belum<br>Terverifikasi |     |
|    | Ahmad<br>Maulana            | ктр      | Banjarbaru       | 21-07-<br>1996   | maulana@gmail.com        | 081289382932389 | 081289382932389 | Laki-Laki     | 242323242424   | maulana       | @maulana      | Terverifikasi          |     |

Gambar 1. 13 Tampilan Form Data Pendaftaran Volunteer

Di dalam halaman data pendaftaran *volunteer* terdapat beberapa *field* yaitu Nama dan Foto *Volunteer*, Tempat Lahir, Tanggal Lahir, Email, Telepon, Alamat, Whatsapp, Id Line, Id Instagram dan Status Verifikasi, pada halaman data kepengurusan terdapat fungsi untuk menambah dengan cara klik Tambah Data kemudian memasukkan data-data yang diminta, mengedit dengan cara klik ikon pensil pada baris data yang ingin diedit kemudian merubah data yang ingin dirubah, serta menghapus data dengan cara mengklik ikon (x) pada baris data yang ingin dihapus.

*Form* verifikasi data volunteer berguna untuk membetulkan dan memverifikasi data volnteer yang mendaftar pada kegiatan 1000 Guru Kalsel dengan mengubah status dari belum terverifikasi menjadi terverifikasi.

|                              | ISTEM INFORMASI VOLUNTEER DAN<br>'UANGAN KOMUNITAS 1000 GURU KALSEL | 🔔 Admin |  |
|------------------------------|---------------------------------------------------------------------|---------|--|
| 🕈 Beranda 🔚 Data 🔚 Pre       | ses III Laporan III Pasilitas                                       |         |  |
| 🇌 Beranda 💈 Data Volunteer 🗦 | Verifikasi                                                          |         |  |
| Verifikasi Data              | Volunteer                                                           |         |  |
| Nama                         | Ауш                                                                 |         |  |
| Tempat Lahir                 | Banjarbaru                                                          |         |  |
| Tanggal Lahir                | 02/02/2000                                                          |         |  |
| Email                        | ayu@gmail.com                                                       |         |  |
| No. Telepon                  | 089724366344                                                        |         |  |
| Alamat                       | 089724396344                                                        |         |  |
| Jenis Kelamin                | ○ Laki-Laki<br>④ Perempuan                                          |         |  |
| Whatsapp                     | 089724386344                                                        |         |  |
| Line                         | @ayu                                                                |         |  |
| Instagram                    | © ayu                                                               |         |  |
| Status                       | Belum Terventikasi ×                                                |         |  |
|                              | Eiropan Rodd                                                        |         |  |

Gambar 4. 1 Tampilan Form Verifikasi Volunteer

Ada beberapa data yang harus dirubah pada *form* verifikasi data volunteer yaitu: nama dan foto *volunteer*, tempat lahir, tanggal lahir, email, telepon, alamat, whatsapp, id line, id instagram dan status verifikasi setelah semua data sudah benar kemudian klik tombol simpan maka data akan dirubah dan akan kembali ke *form* Data Pendaftaran *Volunteer*.

# 7. Tampilan Form Data, Input Pelaksanaan Kegiatan

*Form* data pelaksanaan kegiatan merupakan halaman yang memiliki informasi terkait data pelaksanaan kegiatan Komunitas 1000 Guru Kalsel dengan mengambil data kegiatan kemudian ditambahkan data pendukung yang lain.

| 10<br>Gl<br>k∰ | )00<br>JRU | SISTEM INFORMA<br>DATA KEUANGAN KOMU | SI VOLUNTEER DAN<br>NITAS 1000 GURU KALSEL |                                  |                    | 💄 Admin 🛛 In Lagout  |
|----------------|------------|--------------------------------------|--------------------------------------------|----------------------------------|--------------------|----------------------|
| 🔒 Ben          | anda 🚦     | 🗄 Data 🔝 Proses 🔢 Laporan 🔡          | Fasilitas                                  |                                  |                    |                      |
| Da             | ta P       | elaksanaan Kegiata                   | n                                          |                                  |                    |                      |
|                | Data P     | elaksanaan Kegiatan                  |                                            |                                  |                    | Show 10 + entries    |
|                | No         | Nama Kegiatan                        | Tanggal Kegiatan                           | Tempat Kegiatan                  | Deskripsi Kegiatan | Aksi                 |
| 1              |            | TNT 12                               | 24-10-2018                                 | SDN Lalapin                      | TNT 12 Ayo         | Q   <b>X</b>         |
| 2              |            | TNT 13                               | 02-05-2018                                 | SDN Baruh                        | Ayo TNT 13         | Q   ¥                |
| 3              |            | TNT 14                               | 11-12-2019                                 | SDN Harapan 1                    | pantai harapan     | Q   ¥                |
| Sea            | iroh:      |                                      |                                            |                                  | First              | Previous 1 Next Last |
|                |            |                                      |                                            |                                  |                    |                      |
|                |            |                                      | 2019 © C                                   | )ita Annisaftia Rizky   16630393 |                    |                      |

Gambar 1. 14 Tampilan Form Data Pelaksanaan Kegiatan

Di dalam halaman data pelaksanaan kegiatan terdapat beberapa *field* yaitu Nama Kegiatan yang diambil dari data kegiatan, Tanggal Kegiatan, Tempat Pelaksanaan, dan Deskripsi Kegiatan, pada halaman data kepengurusan terdapat fungsi untuk menambah dengan cara klik Tambah Data kemudian memasukkan data-data yang diminta dan menghapus data dengan cara mengklik ikon (x) pada baris data yang ingin dihapus.

Pada *form input* data pelaksanaan kegiatan mempunyai fungsi sebagai alat untuk memasukkan data-data yang berkaitan dengan data pelaksanaan kegiatan yang dilaksanakan oleh Komunitas 1000 Guru Kalsel.

| 1000 S<br>GURU<br>k <u>HIS</u> el<br>Jorda KE | ISTEM INFORMASI VOLUNTEER DAN<br>Euangan komunitas 1000 guru kalsel | 1 Admin | ≁ Lagout |
|-----------------------------------------------|---------------------------------------------------------------------|---------|----------|
| 🔒 Beranda 🔚 Data 📰 Pros                       | ses 🗃 Laporan 🔠 Fasilitas                                           |         |          |
| 🚔 Beranda 🖒 Data Pelaksanaan K                | egiatan 🖒 Tambah Pelaksanaan Kegiatan                               |         |          |
| Tambah Data P                                 | Pelaksanaan Kegiatan                                                |         |          |
|                                               |                                                                     |         |          |
| Data Kegiatan                                 | - Plilhan - 🛛 🔻                                                     |         |          |
| Tanggal Kegiatan                              | mm/dd/yyyy                                                          |         |          |
| Nama Tempat                                   |                                                                     |         |          |
| Alamat Kegiatan                               |                                                                     |         |          |
| Volunteer                                     |                                                                     |         |          |
|                                               | Simpan Batal                                                        |         |          |
|                                               | 2019 © Dita Annisaftia Rizky   16630393                             |         |          |

Gambar 1. 15 Tampilan Form Input Data Pelaksanaan Kegiatan

Ada beberapa data yang harus dimasukkan pada *form input* data pelaksanaan kegiatan yaitu: nama kegiatan yang diambil dari data kegiatan, tanggal kegiatan, tempat pelaksanaan, dan deskripsi kegiatan setelah semua data dimasukkan kemudian klik tombol simpan maka data akan disimpan dan akan kembali ke *form* Data Pelaksanaan Kegiatan.

# 8. Tampilan Form Data, Input Data Kas Produksi

*Form* data kas produksi merupakan halaman yang memiliki informasi terkait data kas produksi Komunitas 1000 Guru Kalsel.

| 100<br>GUR<br>k <u></u> #lse | SISTEM                          | I INFORMASI VOLUNTEER DAN<br>An Komunitas 1000 guru kalsel |                                 |             |                    | 👤 Admin 🛛 🏕 Logout |
|------------------------------|---------------------------------|------------------------------------------------------------|---------------------------------|-------------|--------------------|--------------------|
| 🏫 Beranda                    | 📰 Data 📰 Proses 📰               | Laporan 🗮 Fasilitas                                        |                                 |             |                    |                    |
| Data<br>Tambah               | Kas Produksi<br><sub>Data</sub> |                                                            |                                 |             |                    |                    |
| ⊞ Da                         | ta Kas Produksi                 |                                                            |                                 |             | SI                 | now 10 v entries   |
| No                           | Tanggal                         | Ursian                                                     | U ang Masuk                     | Uang Keluar | Kete ran gan       | Aksi               |
| 1                            | 01-07-2020                      | Buat Tumbler                                               |                                 | Rp. 250,000 | Buat Tumbler Lagi  | /×                 |
| 2                            | 08-07-2020                      | Hasil Penjualan Tumbler                                    | Rp. 400,000                     |             | Jual Tumbler       | /×                 |
| 3                            | 08-07-2020                      | Pembuatan Baju                                             |                                 | Rp. 200,000 | -                  | /×                 |
| 4                            | 09-07-2020                      | Penjualan Baju                                             | Rp. 350,000                     |             | -                  | /×                 |
|                              |                                 | Jumlah                                                     | Rp. 750,000                     | Rp. 450,000 | Saldo : Rp. 300,00 | 00                 |
| Search:                      |                                 |                                                            |                                 |             | First Previous     | 1 Next Last        |
|                              |                                 |                                                            |                                 |             |                    |                    |
|                              |                                 | 2019 ©                                                     | Dita Annisaftia Rizky   1663039 | 93          |                    |                    |

Gambar 1. 16 Tampilan Form Data Kas Produksi

Di dalam halaman data kas produksi terdapat beberapa *field* yaitu Tanggal Kas, Uraian Kas, Uang Masuk, Uang Keluar dan Keterangan, pada halaman data kas produksi terdapat fungsi untuk menambah dengan cara klik Tambah Data kemudian memasukkan data-data yang diminta, mengedit dengan cara klik ikon pensil pada baris data yang ingin diedit kemudian merubah data yang ingin dirubah, serta menghapus data dengan cara mengklik ikon (x) pada baris data yang ingin dihapus.

Pada *form input* data kas produksi mempunyai fungsi sebagai alat untuk memasukkan datadata yang berkaitan dengan data kas produksi yang ada pada Komunitas 1000 Guru Kalsel.

| 1000<br>GURU<br>k <u>alsel</u> DATA Ki | SISTEM INFORMASI VOLUNTEER DAN<br>IEUANGAN KOMUNITAS 1000 GURU KALSEL | L Admin | ≁ Lagout |
|----------------------------------------|-----------------------------------------------------------------------|---------|----------|
| 🕈 Beranda 🇮 Data 🗮 Pro                 | oses 🗮 Laporan 🔠 Fasilitas                                            |         |          |
| 🔶 Beranda 🖒 Data Kas Produksi          | i 👌 Tam bah Data Kas Produksi                                         |         |          |
| Tambah Data k                          | Kas Produksi                                                          |         |          |
| Tanggal                                | mm/dd/yyyy                                                            |         |          |
| Uraian                                 |                                                                       |         |          |
| Biaya                                  |                                                                       |         |          |
| Jenis Kas                              | Plihan v                                                              |         |          |
| Keterangan                             |                                                                       |         |          |
| 1                                      | Simpan Batal                                                          |         |          |
|                                        |                                                                       |         |          |
|                                        |                                                                       |         |          |

Gambar 1. 17 Tampilan Form Input Data Kas Produksi

Ada beberapa data yang harus dimasukkan pada *form input* data kas produksi yaitu: tanggal kas, uraian kas, uang masuk, uang keluar dan keterangan setelah semua data dimasukkan kemudian klik tombol simpan maka data akan disimpan dan akan kembali ke *form* Data Kas Produksi.

## 9. Tampilan Form Data, Input Data Kas Operasional

Form data kas operasional merupakan halaman yang memiliki informasi terkait data kas operasional Komunitas 1000 Guru Kalsel.

| 1000<br>GURU<br>k#lsel | SISTEM INF      | ORMASI VOLUNTEER DAN<br>KOMUNITAS 1000 GURU KALSEL |                                  |             |                 | 🛓 Admin 🛛 🖈 Logout |
|------------------------|-----------------|----------------------------------------------------|----------------------------------|-------------|-----------------|--------------------|
| Data K<br>Tambah D     | kas Operasional |                                                    |                                  |             |                 |                    |
| III Data               | Kas Operasional |                                                    |                                  |             | s               | ihow 10 🔻 entries  |
| No                     | Tanggal         | Ursian                                             | U ang Masuk                      | Uang Keluar | Keterangan      | Aksi               |
| 1                      | 01-07-2020      | Iuran Anggota                                      | Rp. 400,000                      |             | -               | /×                 |
| 2                      | 07-07-2020      | luran Anggota                                      | Rp. 200,000                      |             |                 | /×                 |
| 3                      | 09-07-2020      | Uang Jalan Survey                                  |                                  | Rp. 40,000  |                 | /×                 |
|                        | J               | lumlah                                             | Rp. 600,000                      | Rp. 40,000  | Saldo : R.p. 56 | 0,000              |
| Search:                |                 |                                                    |                                  |             | First Previous  | 1 Next Last        |
|                        |                 | 2019 <del>©</del> 1                                | Dita Annisaftia Rizky   16630393 |             |                 |                    |

Gambar 1. 18 Tampilan Form Data Kas Operasional

Di dalam halaman data kas operasional terdapat beberapa *field* yaitu Tanggal Kas, Uraian Kas, Uang Masuk, Uang Keluar dan Keterangan, pada halaman data kas produksi terdapat fungsi untuk menambah dengan cara klik Tambah Data kemudian memasukkan data-data yang diminta, mengedit dengan cara klik ikon pensil pada baris data yang ingin diedit kemudian merubah data yang ingin dirubah, serta menghapus data dengan cara mengklik ikon (x) pada baris data yang ingin dihapus.

Pada *form input* data kas operasional mempunyai fungsi sebagai alat untuk memasukkan data-data yang berkaitan dengan data kas operasional yang ada pada Komunitas 1000 Guru Kalsel.

| SISTEM INFORMASI VOLUNTEER DAN<br>KALSEL DATA KEUANGAN KOMUNITAS 1000 GURU KALSEL | 💄 Admin 🛛 🖈 Logout |  |  |  |  |  |  |  |
|-----------------------------------------------------------------------------------|--------------------|--|--|--|--|--|--|--|
| n Denanda 🔢 Dada 🔢 Ferrara i 🏭 Lapotan i 🏭 Fanikhas                               |                    |  |  |  |  |  |  |  |
| ng Berarda -> Dela Kes Operasional -> Tawkah Dela Kes Operasional                 |                    |  |  |  |  |  |  |  |
| Tambah Data Kas Operasional                                                       |                    |  |  |  |  |  |  |  |
|                                                                                   |                    |  |  |  |  |  |  |  |
| Tanggal mm/dd/yyyy                                                                |                    |  |  |  |  |  |  |  |
| Uraian                                                                            |                    |  |  |  |  |  |  |  |
| Biaya                                                                             |                    |  |  |  |  |  |  |  |
| Jenis Kaa 🛛 Pilihan                                                               | ¥                  |  |  |  |  |  |  |  |
| Keterangan                                                                        |                    |  |  |  |  |  |  |  |
| Simpan Botal                                                                      |                    |  |  |  |  |  |  |  |
|                                                                                   |                    |  |  |  |  |  |  |  |
| 2019 © Dita Annisaftia Rizky   16630393                                           |                    |  |  |  |  |  |  |  |

Gambar 1. 19 Tampilan Form Input Data Kas Operasionnal

Ada beberapa data yang harus dimasukkan pada *form input* data kas operasional yaitu: tanggal kas, uraian kas, uang masuk, uang keluar dan keterangan setelah semua data dimasukkan kemudian klik tombol simpan maka data akan disimpan dan akan kembali ke *form* Data Kas Operasional.

### 10. Tampilan Form Data, Input Data Kas Donasi

Form data kas donasi merupakan halaman yang memiliki informasi terkait data kas donasi Komunitas 1000 Guru Kalsel.

| 100<br>GUR<br>k <u></u> #lse | SISTE           | M INFORMASI VOLUNTEER DAN<br>IGAN KOMUNITAS 1000 GURU KALSEL |                          |               |                | 💄 Admin 🛛 🏕 Logou |
|------------------------------|-----------------|--------------------------------------------------------------|--------------------------|---------------|----------------|-------------------|
| 🔒 Beranda                    | 📰 Data 📰 Proses | 📰 Laporan 🔚 Fasilitas                                        |                          |               |                |                   |
| Data<br>Tambah               | Kas Donasi      |                                                              |                          |               |                |                   |
| ⊞ Da                         | ıta Kas Donasi  |                                                              |                          |               | Sh             | ow 10 + entries   |
| No                           | Tanggal         | Umian                                                        | UangMasuk                | Uang Keluar   | Keterangan     | Aksi              |
| 1                            | 01-07-2020      | Donasi dari CSR Telkomsel                                    | Rp. 4,000,000            |               | -              | /×                |
| 2                            | 01-07-2020      | Donasi Perorangan                                            | Rp. 230,000              |               | -              | /×                |
| 3                            | 01-07-2020      | Pemberian Donasi ke SDN 1                                    |                          | Rp. 475,000   | -              | /×                |
| 4                            | 07-07-2020      | Penyaluran Donasi Telkomsel                                  |                          | Rp. 2,300,000 | -              | /×                |
|                              |                 | Jumlah                                                       | Rp. 4,230,000            | Rp. 2,775,000 | Saldo: Rp. 1,4 | 55,000            |
| Search:                      |                 |                                                              |                          |               | First Previous | 1 Next Last       |
|                              |                 | 2018 ODH+ &                                                  | nniadia Ricky I 18820202 |               |                |                   |

### Gambar 1. 20 Tampilan Form Data Kas Donasi

Di dalam halaman data kas donasi terdapat beberapa *field* yaitu Tanggal Kas, Uraian Kas, Uang Masuk, Uang Keluar dan Keterangan, pada halaman data kas donasi terdapat fungsi untuk menambah dengan cara klik Tambah Data kemudian memasukkan data-data yang diminta, mengedit dengan cara klik ikon pensil pada baris data yang ingin diedit kemudian merubah data yang ingin dirubah, serta menghapus data dengan cara mengklik ikon (x) pada baris data yang ingin dihapus.

Pada *form input* data kas donasi mempunyai fungsi sebagai alat untuk memasukkan datadata yang berkaitan dengan data kas donasi yang ada pada Komunitas 1000 Guru Kalsel.

| 1000<br>GURU<br>k <u>#lsel</u> DATA KI | ISTEM INFORMASI VOLUNTEER DAN<br>'UANGAN KOMUNITAS 1000 GURU KALSEL | 👤 Admin | ≁ Logout |
|----------------------------------------|---------------------------------------------------------------------|---------|----------|
| 🕈 Beranda 📰 Data 📰 Pro                 | es 🔠 Laporan 🗮 Fæsilitas                                            |         |          |
| 🚔 Beranda 🗦 Data Kas Produksi          | > Tam bah Data Kas Produksi                                         |         |          |
| Tambah Data K                          | as Produksi                                                         |         |          |
|                                        |                                                                     |         |          |
| Tanggal                                | mm/dd/yyyy                                                          |         |          |
| Uraian                                 |                                                                     |         |          |
| Biaya                                  |                                                                     |         |          |
| Jenis Kas                              | Pilihan                                                             |         |          |
| Keterangan                             |                                                                     |         |          |
|                                        | Simpan Botal                                                        |         |          |
|                                        |                                                                     |         |          |
|                                        | 2019 @ Dita Annisaftia Rizkv I 16630393                             |         |          |

Gambar 1. 21 Tampilan Form Input Data Kas Donasi

Ada beberapa data yang harus dimasukkan pada *form input* data kas donasi yaitu: tanggal kas, uraian kas, uang masuk, uang keluar dan keterangan setelah semua data dimasukkan kemudian klik tombol simpan maka data akan disimpan dan akan kembali ke *form* Data Kas Donasi.

### 11. Tampilan Form Data, Input Data Barang Masuk Donasi

*Form* data barang masuk donasi berfungsi untuk menampilkan data keadaan data barang masuk donasi pada komunitas 1000 Guru Kalsel.

| 1<br>G<br>k; |                           | SISTEM INFORMASI VOI<br>KEUANGAN KOMUNITAS | UNTEER DAN<br>1000 guru kalsel |                            |        |                                   | 💄 Admin 🛛 🏕 Logout |
|--------------|---------------------------|--------------------------------------------|--------------------------------|----------------------------|--------|-----------------------------------|--------------------|
| 🔒 Be         | randa 🗮 Data 🗮 P          | roses 🏢 Laporan 📰 Fasilita                 | s                              |                            |        |                                   |                    |
| Da           | ata Barang N<br>mbah Data | lasuk                                      |                                |                            |        |                                   |                    |
|              | Data Barang Masuk         |                                            |                                |                            |        |                                   | Show 10 + entries  |
| ,            | lo Nama Barang N          | lasuk Tanggal Masuk                        | Penanggung Jawab               | Jun lah Barang             | Satuan | Keterangan                        | Aksi               |
| 1            | Buku Tulis                | 01-07-2020                                 | Aulia                          | 3                          | Pack   | Sumbangan Personal dari volunteer | /×                 |
| 2            | Pensil                    | 07-07-2020                                 | Aulia                          | 5                          | Pack   | Sumbangan Personal dari volunteer | /×                 |
| Se           | arch:                     |                                            |                                |                            |        | First Previous                    | a 1 Next Last      |
|              |                           |                                            |                                |                            |        |                                   |                    |
|              |                           |                                            |                                |                            |        |                                   |                    |
|              |                           |                                            |                                |                            |        |                                   |                    |
|              |                           |                                            |                                |                            |        |                                   |                    |
|              |                           |                                            | 2019 ©                         | Dita Annisaftia Rizky   16 | 630393 |                                   |                    |

Gambar 1. 22 Tampilan Form Data Barang Masuk Donasi

Di dalam halaman data barang donasi masuk terdapat beberapa *field* yaitu Nama Barang Masuk, Tanggal Masuk, Penanggung Jawab, Jumlah Barang, Satuan dan Keterangan, pada halaman data barang donasi masuk terdapat fungsi untuk menambah dengan cara klik Tambah Data kemudian memasukkan data-data yang diminta, mengedit dengan cara klik ikon pensil pada baris data yang ingin diedit kemudian merubah data yang ingin dirubah, serta menghapus data dengan cara mengklik ikon (x) pada baris data yang ingin dihapus.

Pada *form input* data barang donasi masuk mempunyai fungsi sebagai alat untuk memasukkan data-data yang berkaitan dengan data barang donasi masuk yang ada pada Komunitas 1000 Guru Kalsel.

| SISTEM INFORMASI VOLUNTEER DAN SURVEY DATA KEUANGAN KOMUNITAS 1000 GURU KALSEL | Admin 🖌 | ► Logout |
|--------------------------------------------------------------------------------|---------|----------|
| ♠ Benanda III Data III Proses III Laporan III Fasilitas                        |         |          |
| 🚖 Beranda 🖒 Data Banang Masuk 🖒 Tam bah Data Banang Masuk                      |         |          |
| Tambah Data Barang Masuk                                                       |         |          |
|                                                                                |         |          |
| Nama Barang Masuk                                                              |         |          |
| Tanggal Barang Masuk mm/ddlyyyy                                                |         |          |
| Penanggung Jawab                                                               |         |          |
| Jumlah Barang                                                                  |         |          |
| Satuan                                                                         |         |          |
| Keterangan                                                                     |         |          |
| Simpan Brial                                                                   |         |          |
| 2119 © Dita Anneatta Rizky I 16631303                                          |         |          |

Gambar 1. 23 Tampilan Form Input Data Barang Masuk Donasi

Ada beberapa data yang harus dimasukkan pada *form input* data barang donasi masuk yaitu: nama barang masuk, tanggal masuk, penanggung jawab, jumlah barang, satuan dan keterangan setelah semua data dimasukkan kemudian klik tombol simpan maka data akan disimpan dan akan kembali ke *form* Data Barang Donasi Masuk.

#### 12. Tampilan Form Data, Input Data Barang Keluar Donasi

*Form* data barang keluar donasi berfungsi untuk menampilkan data keadaan data barang keluar donasi pada komunitas 1000 Guru Kalsel.

| 1<br>6<br>k | 000<br>URU<br>#lsel          | SISTEM INF<br>DATA KEUANGAN I | ORMASI VOLUNTEER DAN<br>KOMUNITAS 1000 GURU H | l<br>(ALSEL   |                |        | L                | Admin 🏕 I | Logout |
|-------------|------------------------------|-------------------------------|-----------------------------------------------|---------------|----------------|--------|------------------|-----------|--------|
| <b>f</b> B  | eranda                       | 📰 Data 📰 Proses 📰 Lap         | oran 🗮 Fasilitas                              |               |                |        |                  |           |        |
| D           | ata E<br><sup>Tambah D</sup> | 3arang Keluar                 |                                               |               |                |        |                  |           |        |
|             | Data                         | Barang Keluar                 |                                               |               |                |        | Show             | 10 v entr | ies    |
|             | No                           | Nome Borang                   | Tanggal Keluar                                | Nama Penerima | Jun lah Barang | Setuen | Keterangan       | Aksi      |        |
| 1           |                              | Buku Tulis                    | 2020-07-01                                    | SD            | 10             | Pack   | ÷                | ×         |        |
| 2           |                              | Pensil                        | 2020-07-09                                    | SDN           | 10             | Pack   | 4 C              | ×         |        |
| s           | earch:                       |                               |                                               |               |                |        | First Previous 1 | Next Last |        |
|             |                              |                               |                                               |               |                |        |                  |           |        |
|             |                              |                               |                                               |               |                |        |                  |           |        |
|             |                              |                               |                                               |               |                |        |                  |           |        |
|             |                              |                               |                                               |               |                |        |                  |           |        |
|             |                              |                               |                                               |               |                |        |                  |           |        |

Gambar 1. 24 Tampilan Form Data Barang Keluar Donasi

Di dalam halaman data barang donasi keluar terdapat beberapa *field* yaitu Nama Barang Keluar, Tanggal Keluar, Penanggung Jawab, Jumlah Barang, Satuan dan Keterangan, pada halaman data barang donasi keluar terdapat fungsi untuk menambah dengan cara klik Tambah Data kemudian memasukkan data-data yang diminta, mengedit dengan cara klik ikon pensil pada baris data yang ingin diedit kemudian merubah data yang ingin dirubah, serta menghapus data dengan cara mengklik ikon (x) pada baris data yang ingin dihapus.

Pada *form input* data barang donasi keluar mempunyai fungsi sebagai alat untuk memasukkan data-data yang berkaitan dengan data barang donasi keluar yang ada pada Komunitas 1000 Guru Kalsel.

| SISTEM INFORMASI VOLUNTEER DAN<br>GURU<br>MALSEL DATA KEUANGAN KOMUNITAS 1000 GURU KALSEL | 1 Admin 🖌 | ≁ Logout |
|-------------------------------------------------------------------------------------------|-----------|----------|
| ♠ Beranda ﷺ Data ﷺ Proses ﷺ Laporan ﷺ Fasilitas                                           |           |          |
| 🚖 Beranda 🔸 Data Barang Keluar 🚿 Tan bah Barang Keluar                                    |           |          |

Tambah Data Barang Keluar

| Data Barang Masuk   | - Pilihan -  |
|---------------------|--------------|
| Jumlah Barang Masuk |              |
| Satuan              |              |
| Tanggal Keluar      | mm/dd/yyyy   |
| Nama Penerima       |              |
| Jumlah Barang       |              |
| Keterangan          |              |
|                     | Simpan Batal |
|                     |              |
|                     |              |

Gambar 1. 25 Tampilan Form Input Data Barang Keluar Donasi

Ada beberapa data yang harus dimasukkan pada *form input* data barang donasi keluar yaitu: nama barang keluar, tanggal keluar, penanggung jawab, jumlah barang, satuan dan keterangan setelah semua data dimasukkan kemudian klik tombol simpan maka data akan disimpan dan akan kembali ke *form* Data Barang Donasi Keluar.

# Tampilan Antarmuka Keluaran Sistem

1. Tampilan Laporan Kepengurusan

Laporan kepengurusan berisikan informasi data-data kepengurusan Komunitas 1000 Guru Kalsel yang sebelumnya dimasukkan pada Data Kepengurusan. Data Kepengurusan memiliki laporan berdasarkan *filter* periode kepengurusan yang terdapat dalam data kepengurusan tersebut.

| GU<br>k#l              | SIS<br>RU<br>Seel A KEU                                                                                                    | TEM INFORMASI VOLUNTEER DA<br>ANGAN KOMUNITAS 1000 GURL                                                          | N<br>I KALSEL                                                                                                    |                                                                                               |                                                             | 👤 Admin 🛛 🔶 Logou                                               |
|------------------------|----------------------------------------------------------------------------------------------------|----------------------------------------------------------------------------------------------------|----------------------------------------------------------------------------------------------------|-----------------------------------------------------------------------------------------------|-------------------------------------------------------------|-----------------------------------------------------------------|
| Berand                 | da 🗮 Data 🗮 Proses                                                                                                    | 🗄 Laporan 🗮 Fasilitas                                                                                            |                                                                                                    |                                                                                               |                                                             |                                                                 |
| Ceta                   | ak Data Kepe                                                                                                    | ngurusan                                                                                                    |                                                                                                    |                                                                                               |                                                             |                                                                 |
|                        | Periode                                                                                                    | 2019 🗸                                                                                                    |                                                                                                    |                                                                                               |                                                             |                                                                 |
|                        | Fit                                                                                                    | er Cetak Batal                                                                                                   |                                                                                                    |                                                                                               |                                                             |                                                                 |
|                        | Data Kepengurusan                                                                                                    |                                                                                                    |                                                                                                    |                                                                                               |                                                             |                                                                 |
|                        |                                                                                                    |                                                                                                    |                                                                                                    |                                                                                               |                                                             |                                                                 |
| No                     | Register                                                                                                    | Nama                                                                                                    | Telepon                                                                                                    | Email                                                                                         | Posisi                                                      | Perío de                                                        |
| No<br>1                | Register<br>002092020                                                                                                    | Nesse<br>Díta Annisaftia Rizky                                                                                   | Telepon<br>D8971732112                                                                                                    | Eneil<br>dita.annisft.r@gmail.com                                                             | Posisi<br>Bendahara                                         | Perio de<br>2020                                                |
| No<br>1<br>2           | Register           002092020           0120092020                                                                                                    | Nama<br>Dita Annisaftia Rizky<br>Aulia                                                                           | Telepon D8971732112 D8292392232                                                                                                    | En ell<br>dita.annisft.r@gmail.com<br>aulia@gmail.com                                         | Posisi<br>Bendahara<br>Donasi                               | Perio de<br>2020<br>2020                                        |
| No<br>1<br>2<br>3      | Register           002092020           0120092020           013 09 2020                                                                                        | Nema           Dita Annisaftia Rizky           Aulia           Muhammad Alfian                                   | Telepon           D8971732112           D8292392232           D81272763272                                                                    | Exell<br>dita.annisft.r@gmail.com<br>aulia@gmail.com<br>alfianm@gmail.com                     | Posisi<br>Bendahara<br>Donasi<br>Survey                     | Perío de<br>2020<br>2020<br>2020<br>2019                        |
| No<br>1<br>2<br>3<br>4 | Register           002092020           0120092020           013 09 2020           013 09 2020                                                                  | Nene           Dita Annisaftia Rizky           Aulia           Muhammad Alfian           Cahaya                  | Tekpon           D8971732112           D8292392232           D81272763272           D8283723827                                               | Enail<br>dita.annistr@gmail.com<br>aulia@gmail.com<br>alfianm@gmail.com<br>cahaya@gmail.com   | Pesisi<br>Pendahara<br>Donasi<br>Survey<br>Survey           | Perío de<br>2020<br>2020<br>2019<br>2019                        |
| No 1 2 3 4 5           | Register           002092020           0120092020           0120092020           013 09 2020           014 09 2020           014 09 2020           012 09 2020 | Name           Dita Annisafita Rizky           Aulia           Muhammad Alfian           Cahaya           Cahaya | Telepon           D8971732112           D8292392232           D81272763272           D81272763272           D8293723827           D8293723827 | Exail<br>dita.annisft.r@gmail.com<br>aulia@gmail.com<br>alfianm@gmail.com<br>cahaya@gmail.com | Pesisi<br>Pendahara<br>Donasi<br>Survey<br>Survey<br>Survey | Periode<br>2020<br>2020<br>2019<br>2019<br>2019<br>2019<br>2020 |

| 100<br>GUI<br>k <u>#l</u> s |             | 000 Guru<br>Telp. +63 | Regional<br>2 813 5199 1977, E | Kalimanta<br>-mail : kalsel@seribug | n Sela<br><sup>uru.org</sup>        | tan              |
|-----------------------------|-------------|-----------------------|--------------------------------|-------------------------------------|-------------------------------------|------------------|
|                             |             | Dat                   | a Laporan Keper                | gurusan                             |                                     |                  |
| No                          | Register    | Nama                  | Telepon                        | Email                               | Posisi                              | Periode          |
| 1                           | 013 09 2020 | Muhammad Alfian       | 081272763272                   | alfianm@gmail.com                   | Survey                              | 2019             |
| 2                           | 014 09 2020 | Cahaya                | 08293723827                    | cahaya@gmail.com                    | Survey                              | 2019             |
|                             |             |                       |                                | Ketu                                | Mengetah<br>a Regional K<br>Selatar | ui<br>(alimantan |
|                             |             |                       |                                |                                     | Miftah Akl                          | bar              |

Gambar 1. 27 Tampilan Laporan Kepengurusan

### 2. Tampilan Laporan Pendaftaran Volunteer

Laporan pendaftaran *volunteer* berisikan informasi data-data pendaftaran *volunteer* pada kegiatan yang dilaksanakan Komunitas 1000 Guru Kalsel yang sebelumnya dimasukkan pada Data pendaftaran *volunteer*. Data pendaftaran *volunteer* memiliki laporan berdasarkan *filter* status verifikasi yang terdapat dalam data pendaftaran *volunteer* tersebut.

| 10<br>G<br>k∦ |                          | SISTEM INF     | ORMASI V<br>(OMUNIT) | OLUNTEER DAN<br>AS 1000 GURU KALSEI | 1               |                 |               |                |               |               | 🚨 Admin 🛛 🕈 Logo       |
|---------------|--------------------------|----------------|----------------------|-------------------------------------|-----------------|-----------------|---------------|----------------|---------------|---------------|------------------------|
| t Ber         | anda 🏣 Data 🏢            | Proses 🔚 Lapo  | iran 🏭 Fa            | silitas                             |                 |                 |               |                |               |               |                        |
| Ce            | etak Data Pe             | endaftara      | ın Volu              | Inteer                              |                 |                 |               |                |               |               |                        |
|               | Statu                    | s Belum Terv   | verifikasi           | ~                                   |                 |                 |               |                |               |               |                        |
|               |                          | Filter Ceta    | ak Batal             | l i i i                             |                 |                 |               |                |               |               |                        |
| ш             | Data Pendaftaran Vol     | unteer         |                      |                                     |                 |                 |               |                |               |               |                        |
| No            | Nama / Foto              | Ten pat Lahir  | Tanggal<br>Lahir     | Enail                               | Telepon         | Alemet          | Jenis Kelamin | Whatsapp       | Line          | Instagram     | Status                 |
| 1             | Ayu                      | Banjarbaru     | 02-02-<br>2000       | ayu@gmail.com                       | 089724366344    | banjarbaru      | Perempuan     | 089724366344   | @ayu          | @ ayu         | Belum<br>Terverifikasi |
| 2             | Ahmad                    | Banjarbaru     | 22-02-<br>1997       | ahmad@gail.com                      | 09102912301     | 09102912301     | Laki-Laki     | 09102912301    | ahmad         | @ ahmadd      | Belum<br>Terverifikasi |
| 3             | Dita Annisaftia<br>Rizky | martapura      | 24-12-<br>1996       | dita.annisft.r@gmail.com            | 08971732112     | 08971732112     | Perempuan     | 08971732112    | @ ditaannsftr | @ ditaannsftr | Terverifikasi          |
| 4             | Ananda ferry dian        | Satui          | 12-02-<br>1993       | ananda@gmail.com                    | 081273627327    | 081273627327    | Laki-Laki     | 081283434384   | anand         | @ ananda      | Terverifikasi          |
| 5             | Ezalita                  | Barabai        | 03-05-<br>1998       | ezalita@gmail.com                   | 08968374342382  | 08968374342382  | Perempuan     | 08128237823823 | ezalita       | @ezalita      | Terverifikasi          |
| 6             | Syaifullah               | Tanah<br>Bumbu | 18-08-<br>1989       | syaifullah@gmail.com                | 0838237283      | 0838237283      | Laki-Laki     | 0838237283     | syaful        | @saifull      | Terverifikasi          |
| 7             | Khofifa Ratna Dewi       | Banyuwangi     | 15-12-<br>1996       | khofifa@gmail.com                   | 0823238232      | 0823238232      | Perempuan     | 08232382321    | khofifa       | @khofifa      | Terverifikasi          |
| 8             | OZI ADHA<br>RIZALDY      | martapura      | 02-03-<br>1991       | freezio32@gmail.com                 | 08971732112     | 08971732112     | Laki-Laki     | 08971732112    | ozie          | oziealdha     | Terverifikasi          |
| 9             | Ahmad Maulana            | Banjarbaru     | 21-07-<br>1996       | maulana@gmail.com                   | 081289382932389 | 081289382932389 | Laki-Laki     | 242323242424   | maulana       | @maulana      | Terverifikasi          |

Gambar 1. 28 Tampilan Filter Laporan Pendaftaran Volunteer

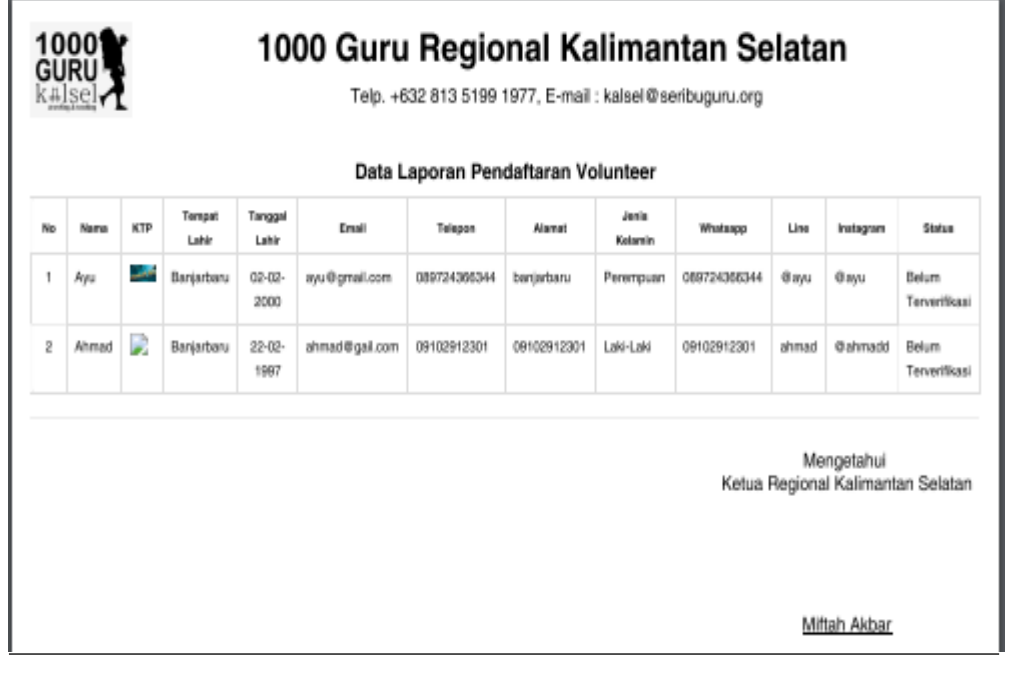

Gambar 1. 29 Tampilan Laporan Pendaftaran Volunteer

# 3. Tampilan Laporan Pelaksanaan Kegiatan

Laporan pelaksanaan kegiatan berisikan informasi data-data pelaksanaan kegiatan Komunitas 1000 Guru Kalsel yang sebelumnya dimasukkan pada Data pelaksanaan kegiatan. Data pelaksanaan kegiatan memiliki laporan berdasarkan *filter* tanggal yang terdapat dalam data pelaksanaan kegiatan tersebut.

| 100<br>GUR<br>k#ls | SISTEM INFORMASI V                                                      | OLUNTEER DAN<br>As 1000 guru kalsel |                  | 上 Admin 🔶 Logov    |
|--------------------|-------------------------------------------------------------------------|-------------------------------------|------------------|--------------------|
| 🕈 Beranda          | 📰 Data 🎬 Proses 📰 Laporan 📑 Fas                                         | iiitas                              |                  |                    |
| Ceta               | k Data Pelaksanaan Keg<br>Dari Tanggal mm/dd/yyyy<br>Filter Cetak Batal | jiatan<br>Sampai Tanggal mm/dd/yyy  | ·                |                    |
| III Da             | ata Pelaksanaan Kegiatan                                                |                                     |                  |                    |
| No                 | Nama Kegiatan                                                           | Tanggal Kegiatan                    | Tem pat Kegiatan | Deskripsi Kegiatan |
| 1                  | TNT 14                                                                  | 11-12-2019                          | SDN Harapan 1    | pantai harapan     |
| 2                  | TNT 12                                                                  | 24-10-2018                          | SDN Lalapin      | TNT 12 Ayo         |
| 3                  | TNT 13                                                                  | 02-05-2018                          | SDN Baruh        | Ayo TNT 13         |
|                    |                                                                         |                                     |                  |                    |

Gambar 1. 30 Tampilan Filter Laporan Pelaksanaan Kegiatan

| 100<br>GUR<br>kals | 1000 Guru Regional Kalimantan Selatan<br>Telp. +632 813 5199 1977, E-mail : kalsel@seribuguru.org |                  |                 |                |  |  |  |  |  |  |  |
|--------------------|---------------------------------------------------------------------------------------------------|------------------|-----------------|----------------|--|--|--|--|--|--|--|
|                    | Data Laporan Pelaksanaan Kegiatan                                                                 |                  |                 |                |  |  |  |  |  |  |  |
| No                 | Nama Kegiatan                                                                                     | Tanggal Kegiatan | Tempet Kegiatan | Deskripsi      |  |  |  |  |  |  |  |
| 1                  | TNT 14                                                                                            | 11-12-2019       | SDN Harapan 1   | pantai harapan |  |  |  |  |  |  |  |
| No.                | Nama Volunteer                                                                                    |                  |                 |                |  |  |  |  |  |  |  |
| 1                  | Dita Annisaftia Rizky                                                                             |                  |                 |                |  |  |  |  |  |  |  |
| 2                  | TNT 12                                                                                            | 24-10-2018       | SDN Lalapin     | TNT 12 Ayo     |  |  |  |  |  |  |  |
| No.                | Nama Volunteer                                                                                    |                  |                 |                |  |  |  |  |  |  |  |
| 1                  | Ahmad Maulana                                                                                     |                  |                 |                |  |  |  |  |  |  |  |
| 2                  | Ahmad                                                                                             |                  |                 |                |  |  |  |  |  |  |  |
| 3                  | Ananda ferry dian                                                                                 |                  |                 |                |  |  |  |  |  |  |  |

Gambar 1. 31 Tampilan Laporan Pelaksanaan Kegiatan

# 4. Tampilan Laporan Kas Produksi

Laporan kas produksi berisikan informasi data-data kas produksi Komunitas 1000 Guru Kalsel yang sebelumnya dimasukkan pada Data kas produksi. Data pelaksanaan kegiatan memiliki laporan berdasarkan *filter* tanggal yang terdapat dalam data kas produksi tersebut.

| GUR<br>K∰lse                           | SISTEN                                                                                  | I INFORMASI VOLUNTEER DAN<br>SAN KOMUNITAS 1000 GURU KALSEL                               |                                             |                                            | 💄 Admin 🗼 L                                  |
|----------------------------------------|-----------------------------------------------------------------------------------------|-------------------------------------------------------------------------------------------|---------------------------------------------|--------------------------------------------|----------------------------------------------|
| Beranda                                | 📰 Data 📰 Proses 🔡                                                                       | Laporan 🏭 Fasilitas                                                                       |                                             |                                            |                                              |
| Cetał                                  | K Data Kas Pro                                                                          | bduksi                                                                                    | d/yyyy 🗖                                    |                                            |                                              |
|                                        | Filter                                                                                  | Cetak Batal                                                                               |                                             |                                            |                                              |
| III Dat                                | ta Kas Produksi                                                                         |                                                                                           |                                             |                                            |                                              |
| ∎ Dat                                  | ta Kas Produksi<br>Tenggel                                                              | Ureinn                                                                                    | Vang Masuk                                  | Uang Keluar                                | Ketorengan                                   |
| ∎ Dat<br>No<br>1                       | ta Kas Produksi<br>Tengget<br>09-07-2020                                                | Uniss<br>Penjualan Baju                                                                   | Uang Masuk<br>R.p. 350,000                  | U ang Keluar                               | Keberangan                                   |
| ■ Dak                                  | ta Kas Produksi<br>Tengget<br>09-07-2020<br>08-07-2020                                  | Uniss<br>Penjualan Baju<br>Hasil Penjualan Tumbler                                        | Uang Masuk<br>Rp. 350,000<br>Rp. 400,000    | U ang Keluar                               | Kritensgen<br>-<br>Jual Tumbler              |
| ■ Da <sup>1</sup><br>No<br>1<br>2<br>3 | Tanggal           09-07-2020         08-07-2020           08-07-2020         08-07-2020 | Umins           Penjualan Baju           Hasil Penjualan Tumbler           Pembuatan Baju | Useg Massik<br>R.p. 350,000<br>R.p. 400,000 | Vang Kelsar<br>Rp. 200,000                 | Katenagen<br>-<br>Jual Tumbler<br>-          |
| Dal Dal Dal 1 2 3 4                    | ta Kas Produksi<br>Tenggal<br>09-07-2020<br>08-07-2020<br>08-07-2020<br>08-07-2020      | Uminn<br>Penjualan Baju<br>Haali Penjualan Tumbler<br>Pembuatan Baju<br>Buat Tumbler      | Verg Mesuk<br>Rp. 350.000<br>Rp. 400.000    | Ueng Kelteer<br>Rp. 200,000<br>Rp. 250,000 | Ketemagan - Jual Tumbler - Buat Tumbler Lagi |

Gambar 1. 32 Tampilan Filter Laporan Kas Produksi

| Data Laporan Kas Produksi |            |                         |             |             |                                                |  |  |  |  |
|---------------------------|------------|-------------------------|-------------|-------------|------------------------------------------------|--|--|--|--|
| No                        | Tanggal    | Uraian                  | Uang Masuk  | Uang Keluar | Keterangan                                     |  |  |  |  |
| 1                         | 09-07-2020 | Penjualan Baju          | Rp. 350,000 |             | -                                              |  |  |  |  |
| 2                         | 08-07-2020 | Hasil Penjualan Tumbler | Rp. 400,000 |             | Jual Tumbler                                   |  |  |  |  |
| 3                         | 08-07-2020 | Pembuatan Baju          |             | Rp. 200,000 | -                                              |  |  |  |  |
| 4                         | 01-07-2020 | Buat Tumbler            |             | Rp. 250,000 | Buat Tumbler Lagi                              |  |  |  |  |
|                           |            | Jumlah                  | Rp. 750,000 | Rp. 450,000 | Saldo : Rp. 300,000                            |  |  |  |  |
|                           |            |                         |             | Ketu        | Mengetahui<br>a Regional Kalimantar<br>Selatan |  |  |  |  |

Gambar 1. 33 Tampilan Laporan Kas Produksi

# 5. Tampilan Laporan Kas Operasional

Laporan kas operasional berisikan informasi data-data kas produksi Komunitas 1000 Guru Kalsel yang sebelumnya dimasukkan pada Data kas operasional. Data laporan kas operasional memiliki laporan berdasarkan *filter* tanggal yang terdapat dalam data kas operasional tersebut.

| <b>1000</b><br>GURU<br>k≞lse | SISTEM INI<br>DATA KEUANGAN             | FORMASI VOLUNTEER DAN<br>Komunitas 1000 guru kalsel |             |              | Lagoul              |
|------------------------------|-----------------------------------------|-----------------------------------------------------|-------------|--------------|---------------------|
| Beranda                      | 📰 Data 🔚 Proses 📰 Lap                   | ooran 🗮 Fasilitas                                   |             |              |                     |
| Cetak                        | Data Kas Opera<br>Dari Tanggal mm/dd/yy | asional<br>yy  Sampal Tanggal n                     | nm/dd/yyyy  |              |                     |
| <b>⊞</b> Data                | Filter Ce                               | tak Bata                                            |             |              |                     |
| No                           | Tanggal                                 | Uraian                                              | Uang Masuk  | U ang Keluar | Keterangan          |
| 1                            | 09-07-2020                              | Uang Jalan Survey                                   |             | Rp. 40,000   |                     |
| 2                            | 07-07-2020                              | Iuran Anggota                                       | Rp. 200,000 |              |                     |
| 3                            | 3 01-07-2020 Iuran Anggota              |                                                     | Rp. 400,000 |              |                     |
|                              |                                         | Jumlah                                              | Rp. 600,000 | Rp. 40,000   | Saldo : Rp. 560,000 |
|                              |                                         |                                                     |             |              |                     |

Gambar 1. 34 Tampilan Filter Laporan Kas Operasional

| 1000 GURU<br>GURU<br>kalsel  |            |                   |             |             |                                                  |  |  |  |  |
|------------------------------|------------|-------------------|-------------|-------------|--------------------------------------------------|--|--|--|--|
| Data Laporan Kas Operasional |            |                   |             |             |                                                  |  |  |  |  |
| No                           | Tanggal    | Uralan            | Uang Masuk  | Uang Keluar | Keterangan                                       |  |  |  |  |
| 1                            | 09-07-2020 | Uang Jalan Survey |             | Rp. 40,000  | -                                                |  |  |  |  |
| 2                            | 07-07-2020 | luran Anggota     | Rp. 200,000 |             | -                                                |  |  |  |  |
| 3                            | 01-07-2020 | luran Anggota     | Rp. 400,000 |             | -                                                |  |  |  |  |
|                              |            | Jumlah            | Rp. 600,000 | Rp. 40,000  | Saldo : Rp. 560,000                              |  |  |  |  |
|                              |            |                   |             | Ke          | Mengetahui<br>tua Regional Kalimantan<br>Selatan |  |  |  |  |
|                              |            |                   |             |             | Miftah Akbar                                     |  |  |  |  |

Gambar 1. 35 Tampilan Laporan Kas Operasional

## 6. Tampilan Laporan Kas Donasi

Laporan kas donasi berisikan informasi data-data kas donasi Komunitas 1000 Guru Kalsel yang sebelumnya dimasukkan pada Data kas donasi. Data laporan kas donasi memiliki laporan berdasarkan *filter* tanggal yang terdapat dalam data kas donasi tersebut.

| GUR<br>k#ls                   | DOO SISTEM INFORMASI VOLUNTEER DAN LINE DATA KEUANGAN KOMUNITAS 1000 GURU KALSEL                  |                                                                                                 |                                            |                                              |                      |  |  |  |  |
|-------------------------------|---------------------------------------------------------------------------------------------------|-------------------------------------------------------------------------------------------------|--------------------------------------------|----------------------------------------------|----------------------|--|--|--|--|
| Beranda                       | 🗄 Data 🔡 Proses                                                                                   | i≣ Laporan i≣ Fasiiftas                                                                         |                                            |                                              |                      |  |  |  |  |
| Ceta                          | k Data Kas                                                                                        | Donasi                                                                                          |                                            |                                              |                      |  |  |  |  |
|                               | Dari Tanggal                                                                                      | mm/dd/yyyy 📋 Sampai Tanggal mn                                                                  | n/dd/yyyy 🗖                                |                                              |                      |  |  |  |  |
|                               | Fi                                                                                                | ier Cetak Batal                                                                                 |                                            |                                              |                      |  |  |  |  |
| III D                         | Fit<br>ata Kas Donasi                                                                             | ter Cetak Batal                                                                                 |                                            |                                              |                      |  |  |  |  |
| III D                         | Fil<br>ata Kas Donasi<br>Tenggal                                                                  | ter Cetak Batal                                                                                 | Uring Masuk                                | Uang Koluar                                  | Katarangan           |  |  |  |  |
| 1 D                           | ata Kas Donasi<br>Теледал<br>07-07-2020                                                           | ter Costal Belat<br>Unian<br>Penyaluran Donasi Telkomsel                                        | U ang Masak                                | Useg Keluer<br>Rp. 2,300,000                 | Keturangan           |  |  |  |  |
| Ⅲ D<br>№<br>1<br>2            | Eil<br>ata Kas Donasi<br>07-07-2020<br>01-07-2020                                                 | ter Critek Bedat                                                                                | Vang Wasuk<br>Rp. 4,000.000                | Using Kaluar<br>Rp. 2,300,000                | Kotoragan<br>-       |  |  |  |  |
| ■ D<br>No<br>1<br>2<br>3      | ata Kas Donasi<br>Tanggal<br>07-07-2020<br>01-07-2020<br>01-07-2020                               | ter Critek Bedat Unites Penyaluran Donasi Telkomsel Donasi dari CSR Telkomsel Donasi Perorangan | Vang Wasuk<br>Rp. 4,000.000<br>Rp. 230.000 | Uang Kaluar<br>Rp. 2,300,000                 | Kotoragan<br>-       |  |  |  |  |
| ■ D<br>No<br>1<br>2<br>3<br>4 | Einit Kas Donasi<br>Tenggel<br>07-07-2020<br>01-07-2020<br>01-07-2020<br>01-07-2020<br>01-07-2020 | ter Critek Betal                                                                                | Uang Masuk<br>Rp. 4,000,000<br>Rp. 230,000 | 0 тер Kataar<br>Rp. 2,300,000<br>Rp. 475,000 | Katureagan<br>•<br>• |  |  |  |  |

Gambar 1. 36 Tampilan Filter Laporan Kas Donasi

| Data Laporan Kas Donasi |            |                             |               |               |                                                |  |  |  |  |  |
|-------------------------|------------|-----------------------------|---------------|---------------|------------------------------------------------|--|--|--|--|--|
| No                      | Tanggal    | Uraian                      | Uang Masuk    | Uang Keluar   | Keterangan                                     |  |  |  |  |  |
| 1                       | 07-07-2020 | Penyaluran Donasi Telkomsel |               | Rp. 2,300,000 | -                                              |  |  |  |  |  |
| 2                       | 01-07-2020 | Donasi dari CSR Telkomsel   | Rp. 4,000,000 |               | -                                              |  |  |  |  |  |
| 3                       | 01-07-2020 | Donasi Perorangan           | Rp. 230,000   |               | -                                              |  |  |  |  |  |
| 4                       | 01-07-2020 | Pemberian Donasi ke SDN 1   |               | Rp. 475,000   | -                                              |  |  |  |  |  |
|                         |            | Jumlah                      | Rp. 4,230,000 | Rp. 2,775,000 | Saldo : Rp. 1,455,000                          |  |  |  |  |  |
|                         |            |                             |               | Ketu          | Mengetahui<br>a Regional Kalimantan<br>Selatan |  |  |  |  |  |

Gambar 1. 37 Tampilan Laporan Kas Donasi

# 7. Tampilan Laporan Barang Masuk Donasi

Laporan barang masuk donasi berisikan informasi data-data barang masuk donasi Komunitas 1000 Guru Kalsel yang sebelumnya dimasukkan pada Data barang masuk donasi. Data laporan barang masuk donasi memiliki laporan berdasarkan *filter* tanggal yang terdapat dalam data barang masuk donasi tersebut.

| 10<br>GU<br>k <u></u> #1 | SISTEM II<br>RU<br>Sel                                                           | NFORMASI VOLUNTEE<br>N KOMUNITAS 1000 | IR DAN<br>Guru kalsel |                |        |                                   | L Admin | A Logout |
|--------------------------|----------------------------------------------------------------------------------|---------------------------------------|-----------------------|----------------|--------|-----------------------------------|---------|----------|
| Berand                   | ia ☷ Data ☷ Proses ☷ L                                                           | _aporan 🗮 Fasilitas                   |                       |                |        |                                   |         |          |
| Ceta                     | Cetak Data Barang Masuk<br>Dari Tanggal mm/dd/yyyy C Sampai Tanggal mm/dd/yyyy C |                                       |                       |                |        |                                   |         |          |
|                          | Data Barang Masuk                                                                |                                       |                       |                |        |                                   |         |          |
| No                       | Nama Barang Masuk                                                                | Tanggal Masuk                         | Penanggung Jawab      | Jun lah Barang | Satuan | Keterangan                        |         |          |
| 1                        | Pensil                                                                           | 07-07-2020                            | Aulia                 | 5              | Pack   | Sumbangan Personal dari volunteer |         |          |
| 2                        | Buku Tulis                                                                       | 01-07-2020                            | Aulia                 | 3              | Pack   | Sumbangan Personal dari volunteer |         |          |
|                          |                                                                                  |                                       |                       |                |        |                                   |         |          |

Gambar 1. 38 Tampilan Filter Laporan Barang Masuk Donasi

| 1000 Guru Regional Kalimantan Selatan<br>Telp. +632 813 5199 1977, E-mail : kalsel@seribuguru.org |                      |                |                     |                  |        |                                                    |  |  |  |
|---------------------------------------------------------------------------------------------------|----------------------|----------------|---------------------|------------------|--------|----------------------------------------------------|--|--|--|
| Data Laporan Barang Donasi Masuk                                                                  |                      |                |                     |                  |        |                                                    |  |  |  |
| No                                                                                                | Nama Barang<br>Masuk | Tanggal Masuk  | Penanggung<br>Jawab | Jumlah<br>Barang | Satuan | Kelerangan                                         |  |  |  |
| 1                                                                                                 | Pensil               | 07-07-<br>2020 | Aulia               | 5                | Pack   | Sumbangan Personal dari<br>volunteer               |  |  |  |
| 2                                                                                                 | Buku Tulis           | 01-07-<br>2020 | Aulia               | 3                | Pack   | Sumbangan Personal dari<br>volunteer               |  |  |  |
|                                                                                                   |                      |                |                     |                  |        | Mengetahui<br>Ketua Regional Kalimantan<br>Selatan |  |  |  |
|                                                                                                   |                      |                |                     |                  |        | Miftah Akbar                                       |  |  |  |

Gambar 1. 39 Tampilan Laporan Barang Masuk Donasi

# 8. Tampilan Laporan Barang Keluar Donasi

Laporan barang keluar donasi berisikan informasi data-data barang keluar donasi Komunitas 1000 Guru Kalsel yang sebelumnya dimasukkan pada Data barang keluar donasi. Data laporan barang keluar donasi memiliki laporan berdasarkan *filter* tanggal yang terdapat dalam data barang keluar donasi tersebut.

| 100<br>GUF<br>k#15 | SISTEM II<br>RU<br>Seel A DATA KEUANGAI             | NFORMASI VOLUNTE<br>N KOMUNITAS 1000 | ER DAN<br>Guru kalsel |               |        |                                   | L Admin | ≁ Logout |
|--------------------|-----------------------------------------------------|--------------------------------------|-----------------------|---------------|--------|-----------------------------------|---------|----------|
| Berand             | a 📰 Data 📰 Proses 📰 L                               | aporan 🔚 Fasilitas                   |                       |               |        |                                   |         |          |
| Ceta               | ak Data Barang K<br>Dari Tanggal mm/dd/<br>Filter C | Celuar                               | Sampai Tanggal mm/dd/ | ww 🗖          |        |                                   |         |          |
|                    | Data Barang Keluar                                  |                                      |                       |               |        |                                   |         |          |
| No                 | Nama Barang Keluar                                  | Tanggal Keluar                       | Penanggung Jawab      | Jumlah Barang | Satuan | Kete ran gan                      |         |          |
| 1                  | Pensil                                              | 09-07-2020                           | Aulia                 | 5             | Pack   | Sumbangan Personal dari volunteer |         |          |
| 2                  | Buku Tulis                                          | 01-07-2020                           | Aulia                 | 3             | Pack   | Sumbangan Personal dari volunteer |         |          |
|                    |                                                     |                                      |                       |               |        |                                   |         |          |

Gambar 1. 40 Tampilan Filter Laporan Barang Keluar Donasi

| 1000 Guru Regional Kalimantan Selatan<br>Telp. +632 813 5199 1977, E-mail : kalsel@seribuguru.org |                       |                |                     |                  |        |                                                    |
|---------------------------------------------------------------------------------------------------|-----------------------|----------------|---------------------|------------------|--------|----------------------------------------------------|
| Data Laporan Barang Donasi Keluar                                                                 |                       |                |                     |                  |        |                                                    |
| No                                                                                                | Nama Barang<br>Keluar | Tanggal Keluar | Penanggung<br>Jawab | Jumlah<br>Barang | Satuan | Kelerangan                                         |
| 1                                                                                                 | Pensil                | 09-07-<br>2020 | Aulia               | 5                | Pack   | Sumbangan Personal dari<br>volunteer               |
| 2                                                                                                 | Buku Tulis            | 01-07-<br>2020 | Aulia               | 3                | Pack   | Sumbangan Personal dari<br>volunteer               |
|                                                                                                   |                       |                |                     |                  |        | Mengetahui<br>Ketua Regional Kalimantan<br>Selatan |
|                                                                                                   |                       |                |                     |                  |        | Miftah Akbar                                       |

Gambar 1. 41 Tampilan Laporan Barang Keluar Donasi

## PENUTUP

### 1. Kesimpulan

- 1. Sistem Informasi Data *Volunteer* Dan Keuangan Pada Komunitas 1000 Guru Kalsel Berbasis Web dapat mengatasi keterlambatan proses pengelolaan data dan proses pelaporan data *volunteer* dan keuangan pada Komunitas 1000 Guru Kalsel.
- 2. Dengan Sistem Informasi Data Volunteer Dan Keuangan Pada Komunitas 1000 Guru Kalsel Berbasis Web proses pengolahan dan rekapitulasi data menjadi lebih cepat seerta efisien dibandingkan dengan menggunakan *software* pengolah angka sehingga meminimalisir terjadinya kesalahan data.
- 3. Dengan Sistem Informasi Data *Volunteer* Dan Keuangan Pada Komunitas 1000 Guru Kalsel Berbasis Web yang mengabungkan antara pengelolaan data *volunteer* dan data keuangan menjadikan pihak Komunitas 1000 Guru Kalsel tidak lagi kerepotan dalam mengelola data yang berkaitan dengan Komunitas 1000 Guru Kalsel dan hanya dengan waktu singkat sudah bisa mengelola data serta menyajikan laporan.

### 2. Saran

- 1. Dengan menambahkan akses pengguna selain admin, seperti ketua 1000 Guru pusat sehingga bisa secara langsung dipantau dan juga bisa diusulkan untuk diimplementasikan ke semua regional di seluruh Indonesia
- 2. Dapat dikembangkan dengan *platform* berbasis *mobile* seperti Android sehingga lebih mudah dan lebih fleksibel untuk digunakan.
- 3. Sistem Informasi Data *Volunteer* Dan Keuangan Pada Komunitas 1000 Guru Kalsel Berbasis Web hanya mencakup data barang donasi , untuk selanjutnya bisa ditambahkan menu untuk pengelolaan data inventaris komunitas .

### REFERENSI

1000 Guru Kalsel. (2020, Januari 13). Deskripsi dan Kegiatan 1000 Guru Kalsel.

- Anhar, W. (2015). Pemrograman Dengan PHP. Semarang: Salemba Empat.
- Begg, C. &. (2015). *Database systems: a practical approach to design implementation*. America: Pearson Education.
- Gunawan, T. (2016). Teknik Presentasi Dan Pelaporan. Telkom University.
- Palit, R. V. (2015). Rancangan Sistem Informasi Keuangan Gereja Berbasis Web Di Jemaat GMIM Bukit Moria Malalayang. Manado: FT. UNSRAT.
- Riswan, Y. (2014). Analisis Laporan Keuangan Sebagai Dasar Dalam Penilaian Kinerja Keuangan PT. Budi Satria Wahana Motor. Bandar Lampung: Universitas Bandar Lampung.
- Rizkiawati, R. (2017). *Pentingnya Buku Panduan Bagi Volunteer Pada Organisasi Sosial*. Bandung: Universitas Padjajaran.
- Sanjaya. (2017). Rancang Bangun Aplikasi Penjadwalan Kuliah Stmik Aub Surakarta Berbasis Web. Surakarta: STMIK AUB.
- Wikipedia. (2020, Maret 20). *MySQL*. Retrieved from wikipedia.org: https://id.wikipedia.org/wiki/MySQL
- Zaki, A. (2017). Kiat Jitu Membuat Website Tanpa Modal. Jakarta: Elexmedia Komputindo.